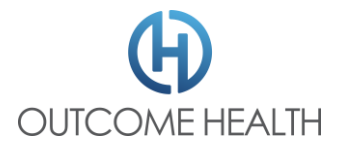

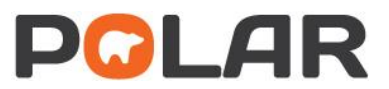

# Update Clinic Information in POLAR

### Step 1

Navigate to:

## https://polarexplorer.org.au

#### Step 2

Log in with your POLAR credentials. Which you will have been given in your welcome email.

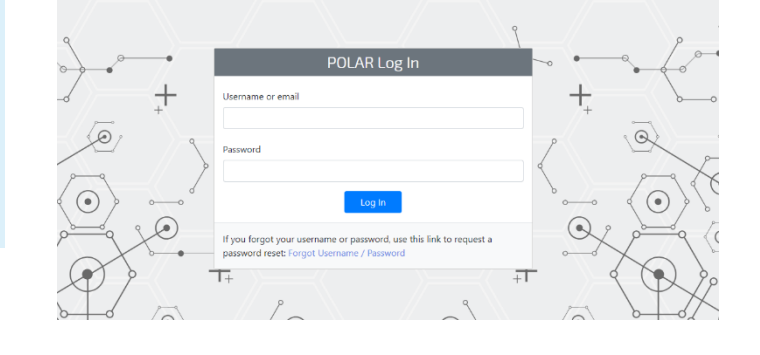

Step 3 Select My Site from the bar at the top

Welcome to POLAR

PCLAR

#### **Education and Support**

Access our POLAR Quickstart guide portal by going to https://conf.outc To access the portal, use your existin

#### Step 4

Check all fields and update as required. If a field has a grey background PHN assistance may be required to edit.

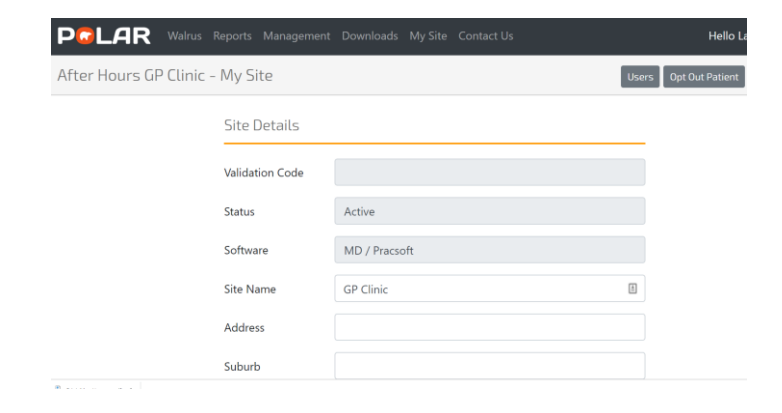